## If you are having issues using the Excel "download" feature in MyCSN using Internet Explorer:

- 1. Open Internet Explorer
- 2. Click the Tools button
- 3. Click Internet Options
- 4. Click the Security Tab, then click Custom Level
- 5. Do one or both of the following:
  - a. Scroll to the ActiveX controls and plug-ins section of the list, and then, under Automatic prompting for ActiveX controls, click Enable.
  - b. Scroll to the **Downloads** section of the list, and then, under **Automatic prompting for file downloads**, click **Enable**.